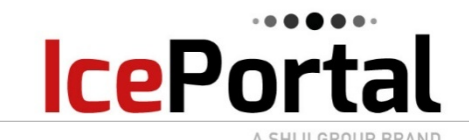

## **Digital Asset Library – DAL**

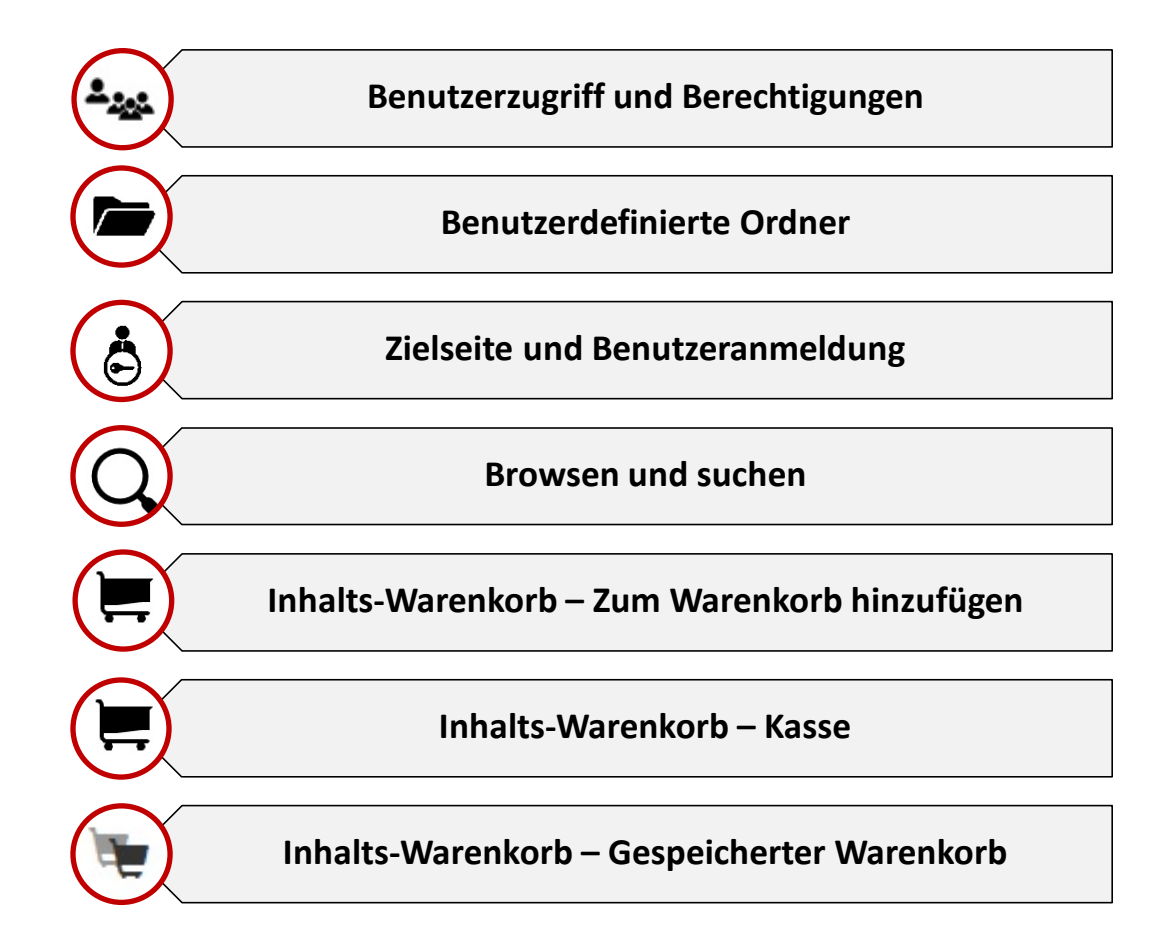

**HINWEIS**:  $\rightarrow$  Abhängig von den erteilten Berechtigungen sind <u>einige Funktionen möglicherweise</u> <u>nicht für alle Benutzer verfügbar</u>.

ightarrow Einige Farben und Hintergründe können sich je nach Kundenwunsch unterscheiden.

**IcePortal DAL –** Benutzergruppen und Einstellungen

Für DAL – Administratorbenutzer (Admin) können andere DAL-Benutzer auf der Registerkarte **Benutzer** in der oberen Symbolleiste zuweisen und kontrollieren, sobald Sie sich bei der DAL anmelden.

Wählen Sie einfach einen Benutzer aus und nehmen Sie Ihre Einstellungen und/oder Auswahl auf der rechten Seite des Bildschirms vor. Die Änderungen werden automatisch gespeichert.

Admin-Benutzer können Benutzer erstellen und bestimmten **Benutzergruppen** auf der Registerkarte Benutzer in der DAL zuweisen

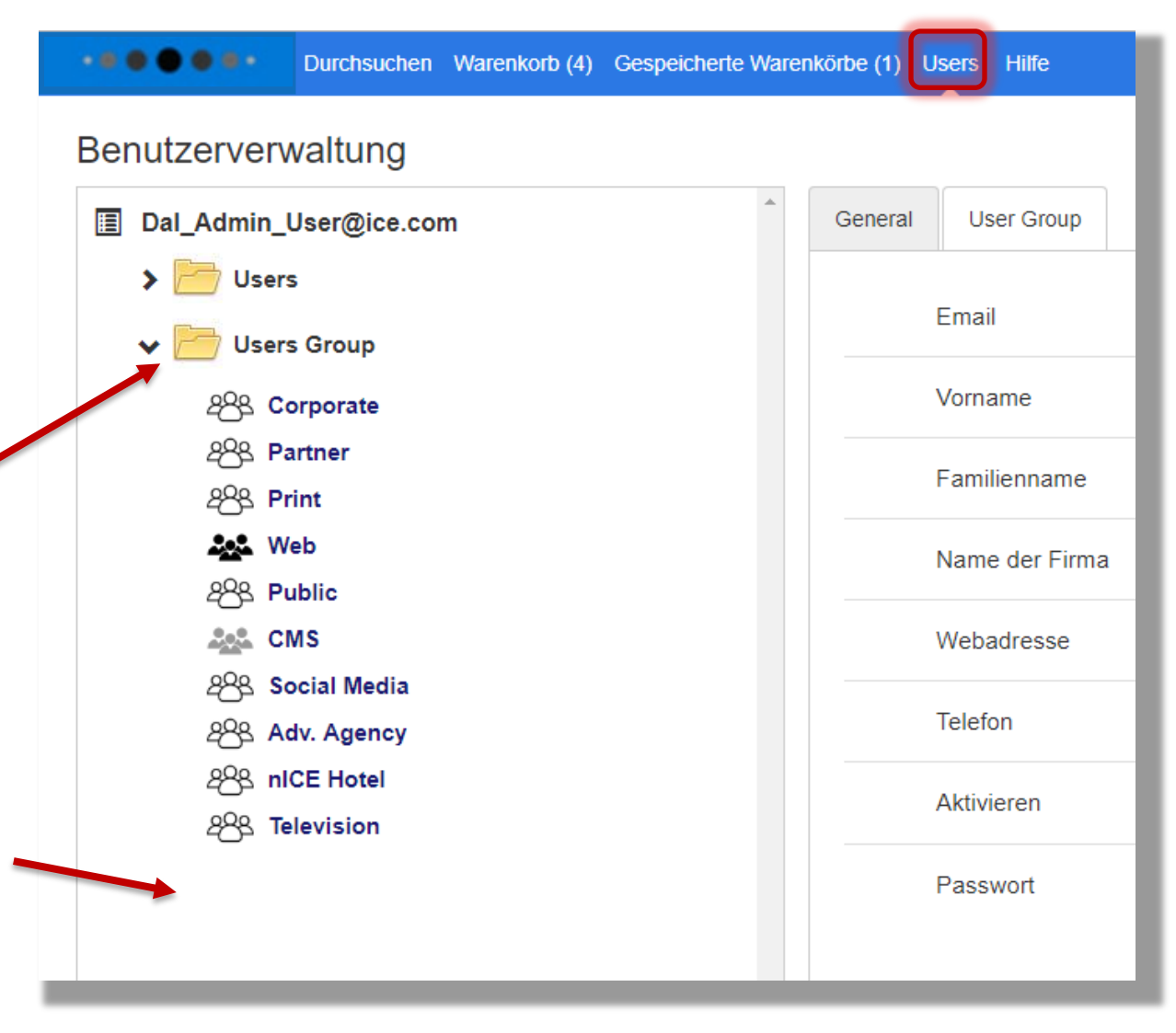

## **DAL** – Benutzerdefinierte Ordner

A SHIJI GROUP BRAND

**Ice**Portal

| ••• | •••      | Auflistung       | Instrumententafel  | Benutzer      | Einstellung    | Benachrichtigungen    | DAL     | Hilfe  |
|-----|----------|------------------|--------------------|---------------|----------------|-----------------------|---------|--------|
| CMS | Medier   | ngalerie         |                    |               |                |                       |         |        |
|     |          | RTAL             |                    |               |                |                       |         |        |
| >   | Anbieter | logo             |                    |               |                |                       |         |        |
|     | Kontoinf | ormationen       | Henry's Hotel   E  | Benutzer-ID 5 | 0   MType ID 0 |                       |         |        |
| >   | Ketten   |                  |                    |               |                |                       |         |        |
| >   | Anforder | rungen an Inhal  | te 2250 x 2250 Fot | o Minimum     | Nachfragen, we | enn Rich Media hochge | laden w | erden. |
| >   | Händlerz | zugang           |                    |               |                |                       |         |        |
| >   | Eigensch | haften           |                    |               |                |                       |         |        |
| *   | Benutze  | rdefinierte Ordr | er                 |               |                |                       |         |        |
|     |          |                  | Custom Conten      | t             | ]              |                       |         |        |
|     |          |                  | Corporate ONL)     | (             | ]              |                       |         |        |
|     |          |                  | Social Media       |               | ]              |                       |         |        |
|     |          | 1                | Custom Conten      | t 3           | ]              |                       |         |        |
|     |          | /                | Custom Conten      | t 4           | ]              |                       |         |        |
|     |          |                  |                    |               |                |                       |         |        |
|     |          |                  |                    |               |                |                       |         |        |
|     |          |                  |                    |               |                |                       |         |        |
|     |          | wen              | n Sie da           | as            |                |                       |         |        |

Kontrollkästchen neben

einem der fünf Ordner

können einen Namen

erhalten.

aktivieren, sind sie live und

- Richten Sie bis zu fünf benutzerdefinierte Ordner ein
- Speichern (Menüs, Mediendateien, Druckanzeigen)
- Ordner nur für eine bestimmte Gruppe freigeben

| 4       Außenansicht<br>6879 x 2500   12/11/2018         Hinzufügen 360*-Touren sleep en drop bestanden hier of<br>wählen Neue hinzufügen 360 von Assets menü.         Kundenspezifische Inhalte         Image: State in the intervention of the intervention of the interventi                                                 |                  |                                                                                           |
|----------------------------------------------------------------------------------------------------|------------------|-------------------------------------------------------------------------------------------|
| Außenansicht<br>6879 x 2500   12/11/2018         Hinzufügen 360*-Touren sleep en drop bestanden hier of<br>wählen Neue hinzufügen 360 von Assets menü.         Kundenspezifische Inhalte         Image: Statuant and the set of the statuant and the statuant and                                        |                  | 4                                                                                         |
| 6879 x 2500   12/11/2018         Hinzufügen 360 von Assets menü.         Kundenspezifische Inhalte         I Restaurant menu<br>Restaurant<br>420 x 380   11/26/2018         Q Biog for Mkt. company<br>Unbestimmt<br>420 x 380   11/26/2018         Q Biog for Mkt. company<br>Unbestimmt<br>420 x 380   11/26/2018         Q Biog for Mkt. company<br>Unbestimmt<br>420 x 380   11/26/2018         Q Press Release Mobile<br>Unbestimmt<br>420 x 380   11/26/2018         Message Mobile<br>Unbestimmt<br>420 x 380   11/26/2018         Hinzufügen Kundenspezifische Inhalte sleep en drop bestanden hier of<br>wählen Neue hinzufügen Kundenspezifische Inhalte von Assets menü.         Corporate ONLY         Hinzufügen Corporate ONLY sleep en drop bestanden hier of<br>wählen Neue hinzufügen Custom Content 1 von Assets menü.         Social Media sleep en drop bestanden hier of         Hinzufügen Social Media sleep en drop bestanden hier of                                                                                                    | a state and      | Außenansicht                                                                              |
| Hinzufügen 360*-Touren sleep en drop bestanden hier of wähien Neue hinzufügen 360 von Assets menü         Kundenspezifische Inhalte         Image: Status and Status and Status                       | a training       | 6879 x 2500   12/11/2018                                                                  |
| Hinzufugen 360 louren sleep en drop bestanden hier of         wählen Neue hinzufügen 360 von Assets menü         Kundenspezifische Inhalte         Image: Status and the status and the status                                                  |                  |                                                                                           |
| wahien Neue hinzufügen 360 von Assets menu         Kundenspezifische Inhalte         Image: Restaurant         420 x 380   11/26/2018         Image: Restaurant         420 x 380   11/26/2018         Image: Restaurant         420 x 380   11/26/2018         Image: Restaurant         420 x 380   11/26/2018         Image: Restaurant         420 x 380   11/26/2018         Image: Restaurant         420 x 380   11/26/2018         Image: Restaurant         420 x 380   11/26/2018         Image: Restaurant         420 x 380   11/26/2018         Image: Restaurant         420 x 380   11/26/2018         Image: Restaurant         420 x 380   11/26/2018         Image: Restaurant         420 x 380   11/26/2018         Image: Restaurant         420 x 380   11/26/2018         Hinzufügen Kundenspezifische Inhalte sleep en drop bestanden hier of         wähien Neue hinzufügen Kundenspezifische Inhalte von Assets menü         Corporate ONLY         Hinzufügen Corporate ONLY sleep en drop bestanden hier of         wähien Neue hinzufügen Gustom Content 1 von Assets menü         Social Media         Hinzufügen Social Media sleep en drop bestanden hier of </th <th>Hinzutugen 360</th> <th>"-Touren sleep en drop bestanden hier of</th>                                                                                                    | Hinzutugen 360   | "-Touren sleep en drop bestanden hier of                                                  |
| Kundenspezifische Inhalte         Image: Second commercial         Vindestimmt         420 x 380   11/26/2018         Image: Second commercial         Vindestimmt         420 x 380   11/26/2018         Image: Second commercial         Vindestimmt         420 x 380   11/26/2018         Image: Second commercial         Vindestimmt         420 x 380   11/26/2018         Image: Second commercial         Vindestimmt         420 x 380   11/26/2018         Image: Second commercial         Vindestimmt         420 x 380   11/26/2018         Hinzufügen Kundenspezifische Inhalte sleep en drop bestanden hier of         wählen Neue hinzufügen Kundenspezifische Inhalte sleep en drop bestanden hier of         Wählen Neue hinzufügen Custom Content 1 von Assets menü.         Social Media         Hinzufügen Social Media sleep en drop bestanden hier of                                                                                                    | wanien Neue n    | Inzutugen 360 von Assets menu                                                             |
| Image: Restaurant menu Restaurant         420 x 380   11/26/2018         Image: Restaurant         420 x 380   11/26/2018         Image: Restaurant         420 x 380   11/26/2018         Image: Restaurant         420 x 380   11/26/2018         Image: Restaurant         420 x 380   11/26/2018         Image: Rest Rest Rest Rest Rest Rest Rest Rest                                                                                                    |                  |                                                                                           |
| 1       Restaurant<br>Restaurant<br>420 x 380   11/26/2018         2       Blog for Mkt. company<br>Unbestimmt<br>420 x 380   11/26/2018         3       second commercial<br>Unbestimmt<br>420 x 380   11/26/2018         4       Press Release Mobile<br>Unbestimmt<br>420 x 380   11/26/2018         4       Press Release Mobile<br>Unbestimmt<br>420 x 380   11/26/2018         Hinzufügen Kundenspezifische Inhalte sleep en drop bestanden hier of<br>wählen Neue hinzufügen Kundenspezifische Inhalte von Assets menü.         Corporate ONLY         Hinzufügen Corporate ONLY sleep en drop bestanden hier of<br>wählen Neue hinzufügen Custom Content 1 von Assets menü.         Social Media         Hinzufügen Social Media sleep en drop bestanden hier of                                                                                                    | Kundenspezifisch |                                                                                           |
| Restaurant         420 x 380   11/26/2018         2       Blog for Mkt. company<br>Unbestimmt         420 x 380   11/26/2018         3       second commercial<br>Unbestimmt         420 x 380   11/26/2018         4       Press Release Mobile<br>Unbestimmt         420 x 380   11/26/2018         4       Press Release Mobile<br>Unbestimmt         420 x 380   11/26/2018         Hinzufügen Kundenspezifische Inhalte sleep en drop bestanden hier of<br>wählen Neue hinzufügen Kundenspezifische Inhalte von Assets menü.         Corporate ONLY         Hinzufügen Corporate ONLY sleep en drop bestanden hier of<br>wählen Neue hinzufügen Custom Content 1 von Assets menü.         Social Media         Hinzufügen Social Media sleep en drop bestanden hier of                                                                                                    |                  | 1 Restaurant menu                                                                         |
| PDE       420 x 380   11/26/2018         PDE       2       Blog for Mkt. company<br>Unbestimmt<br>420 x 380   11/26/2018         PDE       3       second commercial<br>Unbestimmt<br>420 x 380   11/26/2018         PDE       4       Press Release Mobile<br>Unbestimmt<br>420 x 380   11/26/2018         PDE       4       Press Release Mobile<br>Unbestimmt<br>420 x 380   11/26/2018         Hinzufügen Kundenspezifische Inhalte sleep en drop bestanden hier of<br>wählen Neue hinzufügen Kundenspezifische Inhalte von Assets menü.         Corporate ONLY       Hinzufügen Corporate ONLY sleep en drop bestanden hier of<br>wählen Neue hinzufügen Custom Content 1 von Assets menü.         Social Media       Hinzufügen Social Media sleep en drop bestanden hier of                                                                                                    | A                | Restaurant                                                                                |
| 2       Blog for Mkt. company<br>Unbestimmt<br>420 x 380   11/26/2018         3       second commercial<br>Unbestimmt<br>420 x 380   11/26/2018         4       Press Release Mobile<br>Unbestimmt<br>420 x 380   11/26/2018         4       Press Release Mobile<br>Unbestimmt<br>420 x 380   11/26/2018         Hinzufügen Kundenspezifische Inhalte sleep en drop bestanden hier of<br>wählen Neue hinzufügen Kundenspezifische Inhalte von Assets menü.         Corporate ONLY         Hinzufügen Corporate ONLY sleep en drop bestanden hier of<br>wählen Neue hinzufügen Custom Content 1 von Assets menü.         Social Media         Hinzufügen Social Media sleep en drop bestanden hier of                                                                                                    | PDF              | 420 x 380   11/26/2018                                                                    |
|                                                                                                    |                  |                                                                                           |
| Ondestmining         420 x 380   11/26/2018         3       second commercial<br>Unbestimmt         420 x 380   11/26/2018         Image: Second commercial<br>Unbestimmt         420 x 380   11/26/2018         Image: Second commercial<br>Unbestimmt         420 x 380   11/26/2018         Hinzufügen Kundenspezifische Inhalte sleep en drop bestanden hier of<br>wählen Neue hinzufügen Kundenspezifische Inhalte von Assets menü.         Corporate ONLY         Hinzufügen Corporate ONLY sleep en drop bestanden hier of<br>wählen Neue hinzufügen Custom Content 1 von Assets menü.         Social Media         Hinzufügen Social Media sleep en drop bestanden hier of                                                                                                    | TAT              | ∠ Blog for MKL company                                                                    |
| 3       second commercial<br>Unbestimmt         420 x 380   11/26/2018         Image: Second commercial<br>Unbestimmt         420 x 380   11/26/2018         Image: Second commercial<br>Unbestimmt         420 x 380   11/26/2018         Hinzufügen Kundenspezifische Inhalte sleep en drop bestanden hier of<br>Wählen Neue hinzufügen Kundenspezifische Inhalte von Assets menü.         Corporate ONLY         Hinzufügen Corporate ONLY sleep en drop bestanden hier of<br>Wählen Neue hinzufügen Custom Content 1 von Assets menü.         Social Media         Hinzufügen Social Media sleep en drop bestanden hier of                                                                                                    | DOC              | 420 × 380   11/26/2018                                                                    |
| 3       second commercial<br>Unbestimmt<br>420 x 380   11/26/2018         Image: Second commercial<br>Unbestimmt<br>420 x 380   11/26/2018         Image: Second commercial<br>Unbestimmt<br>420 x 380   11/26/2018         Hinzufügen Kundenspezifische Inhalte sleep en drop bestanden hier of<br>wählen Neue hinzufügen Kundenspezifische Inhalte von Assets menü         Corporate ONLY         Hinzufügen Corporate ONLY sleep en drop bestanden hier of<br>wählen Neue hinzufügen Custom Content 1 von Assets menü         Social Media         Hinzufügen Social Media sleep en drop bestanden hier of                                                                                                    |                  | 420 X 300   11/20/2010                                                                    |
| Unbestimmt 420 x 380   11/26/2018                                                                                                    |                  | 3 second commercial                                                                       |
| MP4       420 x 380   11/26/2018         Image: A start of the start of the start |                  | Unbestimmt                                                                                |
| 4       Press Release Mobile<br>Unbestimmt<br>420 x 380   11/26/2018         Hinzufügen Kundenspezifische Inhalte sleep en drop bestanden hier of<br>wählen Neue hinzufügen Kundenspezifische Inhalte von Assets menü.         Corporate ONLY         Hinzufügen Corporate ONLY sleep en drop bestanden hier of<br>wählen Neue hinzufügen Custom Content 1 von Assets menü.         Social Media         Hinzufügen Social Media sleep en drop bestanden hier of                                                                                                    | MP4              | 420 x 380   11/26/2018                                                                    |
| Unbestimmt<br>420 x 380   11/26/2018<br>Hinzufügen Kundenspezifische Inhalte sleep en drop bestanden hier of<br>wählen Neue hinzufügen Kundenspezifische Inhalte von Assets menü.<br>Corporate ONLY<br>Hinzufügen Corporate ONLY sleep en drop bestanden hier of<br>wählen Neue hinzufügen Custom Content 1 von Assets menü.<br>Social Media<br>Hinzufügen Social Media sleep en drop bestanden hier of                                                                                                    | × 4-             | 4 Press Release Mobile                                                                    |
| 420 x 380   11/26/2018         Hinzufügen Kundenspezifische Inhalte sleep en drop bestanden hier of<br>wählen Neue hinzufügen Kundenspezifische Inhalte von Assets menü         Corporate ONLY         Hinzufügen Corporate ONLY sleep en drop bestanden hier of<br>wählen Neue hinzufügen Custom Content 1 von Assets menü         Social Media         Hinzufügen Social Media sleep en drop bestanden hier of                                                                                                    | W                | Unbestimmt                                                                                |
| Hinzufügen Kundenspezifische Inhalte sleep en drop bestanden hier of wählen Neue hinzufügen Kundenspezifische Inhalte von Assets menü         Corporate ONLY         Hinzufügen Corporate ONLY sleep en drop bestanden hier of wählen Neue hinzufügen Custom Content 1 von Assets menü         Social Media         Hinzufügen Social Media sleep en drop bestanden hier of                                                                                                    | DOC              | 420 x 380   11/26/2018                                                                    |
| Wählen Neue hinzufügen Kundenspezitlische Inhalte von Assets menü         Corporate ONLY         Hinzufügen Corporate ONLY sleep en drop bestanden hier of<br>wählen Neue hinzufügen Custom Content 1 von Assets menü         Social Media         Hinzufügen Social Media sleep en drop bestanden hier of                                                                                                    | Hinzufügen Kur   | ndensnezifische Inhalte sleen en dron hestenden hier of                                   |
| Corporate ONLY  Hinzufügen Corporate ONLY sleep en drop bestanden hier of wählen Neue hinzufügen Custom Content 1 von Assets menü  Social Media  Hinzufügen Social Media sleep en drop bestanden hier of                                                                                                    | wählen Neue h    | inzufügen Kundenspezifische Inhalte von Assets menü.                                      |
| Corporate ONLY Hinzufügen Carporate ONLY sleep en drop bestanden hier of wählen Neue hinzufügen Custom Content 1 von Assets menü. Social Media Hinzufügen Social Media sleep en drop bestanden hier of                                                                                                    |                  |                                                                                           |
| Hinzufügen Corporate ONLY sleep en drop bestanden hier of     wählen Neue hinzufügen Custom Content 1 von Assets menü.  Social Media Hinzufügen Social Media sleep en drop bestanden hier of                                                                                                    | Corporate ONLY   |                                                                                           |
| Hinzufügen Corporate ONLY sleep en drop bestanden hier of<br>wählen Neue hinzufügen Custom Content 1 von Assets menü<br>Social Media<br>Hinzufügen Social Media sleep en drop bestanden hier of                                                                                                    | -                |                                                                                           |
| wählen Neue hinzufügen Custom Content 1 von Assets menü.<br>Social Media                                                                                                    | Hinzufügen Cor   | rporate ONLY sleep en drop bestanden hier of                                              |
| Social Media                                                                                                    | wählen Neue h    | inzufügen Custom Content 1 von Assets menü                                                |
| Social Media                                                                                                    |                  |                                                                                           |
| Hinzufügen Social Media sleep en drop bestanden hier of                                                                                                    | Social Media     |                                                                                           |
| ninzulugen social media sleep en drop bestanden hier or                                                                                                    | Hinnufilmon Co.  | sial Madia alaan an doon bootandan biar af                                                |
| wablen Neue hinzutürren Custem Content 7 von Assets menü                                                                                                    | Hinzurugeh Soo   | nar media sieep en drop bestanden nier or<br>inzufüren Cuetom Content 3 - von Aposta menü |

### DAL – Zielseite und Benutzeranmeldung

A SHIJI GROUP BRAND

**Ice**Portal

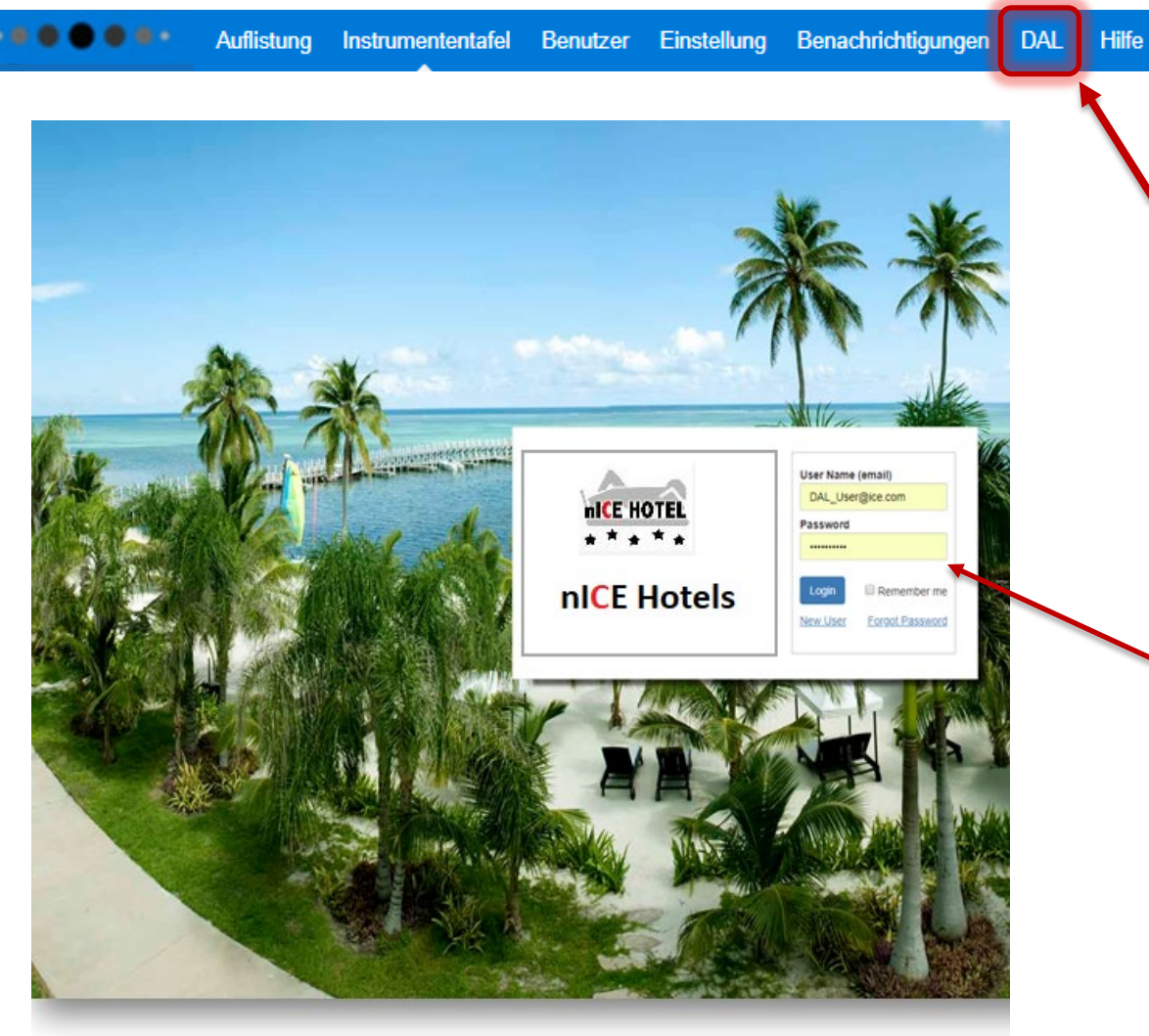

Wenn Sie auf die DAL-Registerkarte klicken, gelangen Sie zum Anmeldebildschirm. Dieser Anmeldebildschirm kann mit einem Bild angepasst werden, das über die Registerkarte Einstellungen im Hauptbildschirm hochgeladen werden kann

Um auf die DAL zuzugreifen, müssen Sie Ihren
Benutzernamen und Ihr Kennwort eingeben. Sie können sich jederzeit an Ihren Genehmiger oder unseren @support wenden, um Hilfe mit Ihrem Benutzernamen und Kennwort zu erhalten.

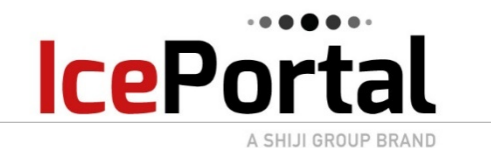

DAL-Benutzer haben die Möglichkeit, ihren Inhalt zu durchsuchen, indem Sie dazu im DAL-Hauptbildschirm oben im Bildschirm auf die Registerkarte Browsen klicken.

Dadurch wird die Option angezeigt, die der Benutzer zum Anzeigen seines Inhalts hat

DAL bietet Ihnen auch die Möglichkeit, nach einem Bild zu suchen, wenn Sie den Namen der Datei kennen. Diese Option befindet sich oben rechts auf Ihrem Bildschirm

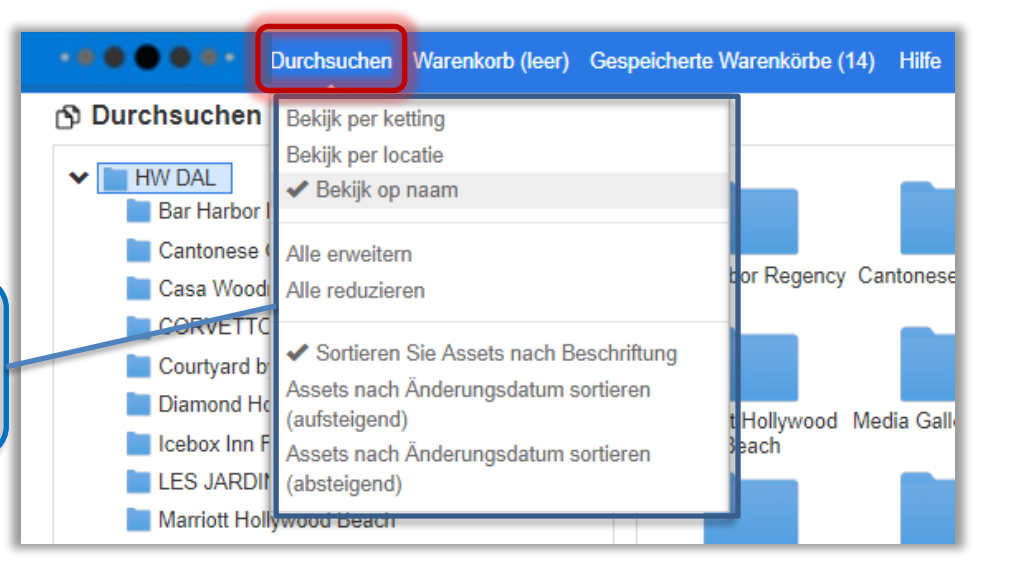

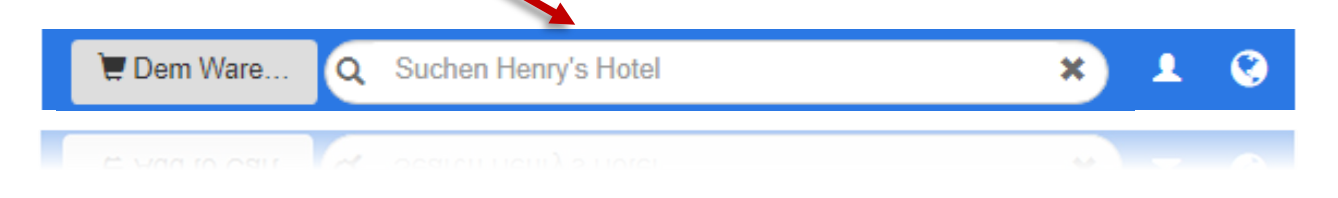

#### DAL – Inhalts-Warenkorb – Dem Warenkorb hinzufügen

Suchen Henry's Hotel

Q

A SHIJI GROUP BRAND

**Ice**Portal

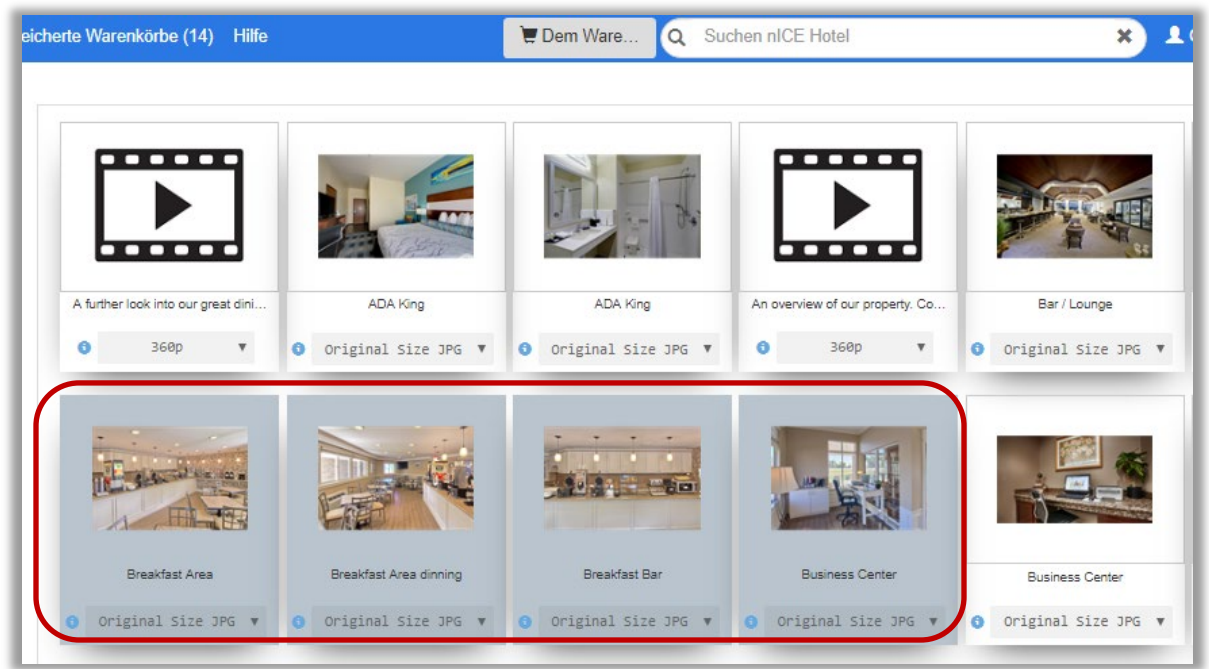

Dem Ware

Wenn Sie Ihre Auswahl getroffen haben, klicken Sie auf die Schaltfläche "Zum Warenkorb hinzufügen", die sich oben rechts auf Ihrem Bildschirm befindet.

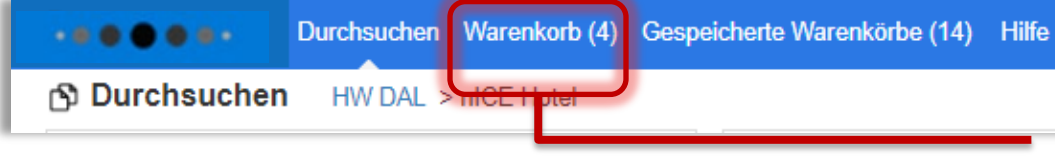

Der hinzugefügte Inhalt wird dann in Ihrem Warenkorb angezeigt. Ihr Warenkorbwert wird in Ihrer Symbolleiste angezeigt.

### **DAL** – Inhalts-Warenkorb – Kasse

A SHIJI GROUP BRAND

**Ice**Port

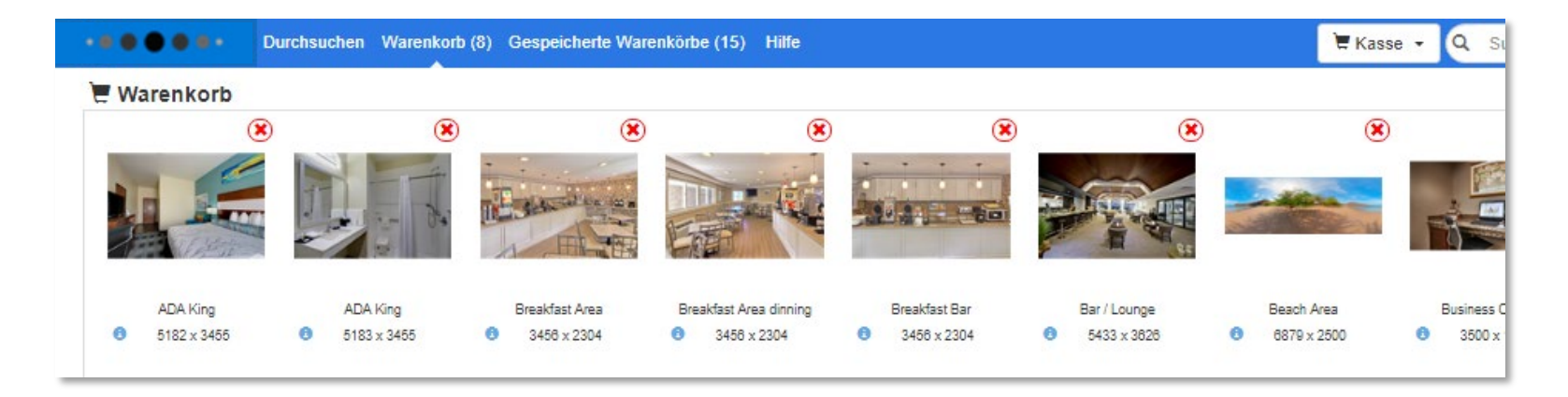

Sobald Sie klicken, prüfen und zum Zahlen bereit sind, klicken Sie oben rechts auf Ihrem Bildschirm auf die Kasse-Schaltfläche. Es werden zwei Popups angezeigt: eines mit einer Zusammenfassung der Artikel in Ihrem Warenkorb (1), die Sie umbenennen können, und das andere mit der Bestätigung, dass der Zahlungsvorgang abgeschlossen ist (2).

| Kasse                                                                       | ×                                   | 2 Kas                  | se Abschließen ×                                                                                                    |
|-----------------------------------------------------------------------------|-------------------------------------|------------------------|----------------------------------------------------------------------------------------------------|
| Vermögenswerte:<br>Winkelwagen Maat:<br>Warenkorb Name:<br>Zur Kasse gehen? | 8<br>52.20 MB<br>Henry Woodman (16) | Kass<br>Sie e<br>warte | e Abgeschlossen.<br>erhalten einen Link, über den Sie Ihre Einkäufe herunterladen können, oder Sie können<br>en und von der Seite gespeicherter Warenkörbe herunterladen.<br>ese Eingabeaufforderung nicht wieder anzeigen |
|                                                                             | Stornieren OK                       |                        | ок                                                                                                    |

# IcePortal DAL – Inhalts-Warenkorb – Gespeichert

DAL-Benutzer haben die Möglichkeit, Inhalts-Warenkörbe erneut zu senden, den Inhalt direkt herunterzuladen oder vorherige Warenkörbe zu löschen.

Alles, was Sie tun müssen, um vorherige Inhalts-Warenkörbe anzuzeigen, ist das Klicken auf die gespeicherten Warenkörbe oben im DAL-Bildschirm.

| Durchsuchen Warenkorb (3) Gespe | eicherte Warenkörbe (15) Hilfe | rbe (15) Hilfe    |                |          |            |                     |                 | L CMS_Admin_User@ice.com |           |  |
|---------------------------------|--------------------------------|-------------------|----------------|----------|------------|---------------------|-----------------|--------------------------|-----------|--|
| Gespeicherte Warenkörbe         |                                |                   |                |          |            |                     |                 |                          |           |  |
| Cart Naam                       | Vermögenswerte                 | Originele grootte | Zip Naam       | Zip Maat | gemaakt    | Status              | Herunterladen   | E-Mail-Link              | Löschen   |  |
| Henry Woodman (15)              | 8                              | 40.15 MB          | 50-22-1205.zip | 39.59 MB | 03/19/2019 | verloopt 03/29/2019 | Ł Herunterladen | E-Mail zurücks           | 🛱 Löschen |  |
| 3 images                        | 3                              | 2.42 MB           | 50-22-1103.zip | 2.34 MB  | 02/19/2019 | -                   | Herunterladen   | E-Mail zurücks           | 🛱 Löschen |  |
| Henry Woodman (15)              | 4                              | 6.38 MB           | 50-22-914.zip  | 11.03 MB | 02/06/2019 | -                   | Herunterladen   | E-Mail zurücks           | 🛱 Löschen |  |
| pools Jan 19                    | 5                              | 20.87 MB          | 50-22-665.zip  | 20.42 MB | 01/16/2019 | -                   | Herunterladen   | E-Mail zurücks           | 🛱 Löschen |  |

Ihr vorheriger Warenkorb wird bis zum festgelegten Ablaufdatum gespeichert.

Sie haben die Möglichkeit zu ändern, wie lange die vorherigen Warenkörbe gespeichert bleiben, indem Sie auf die Registerkarte DAL-Einstellung gehen.

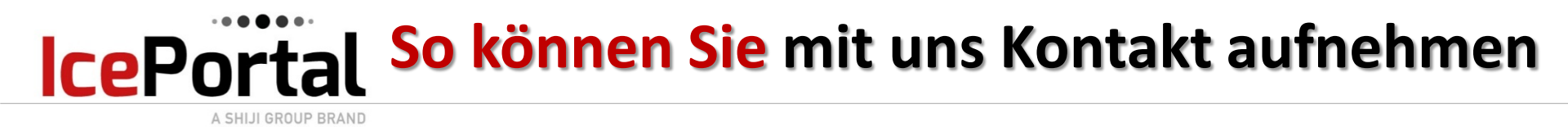

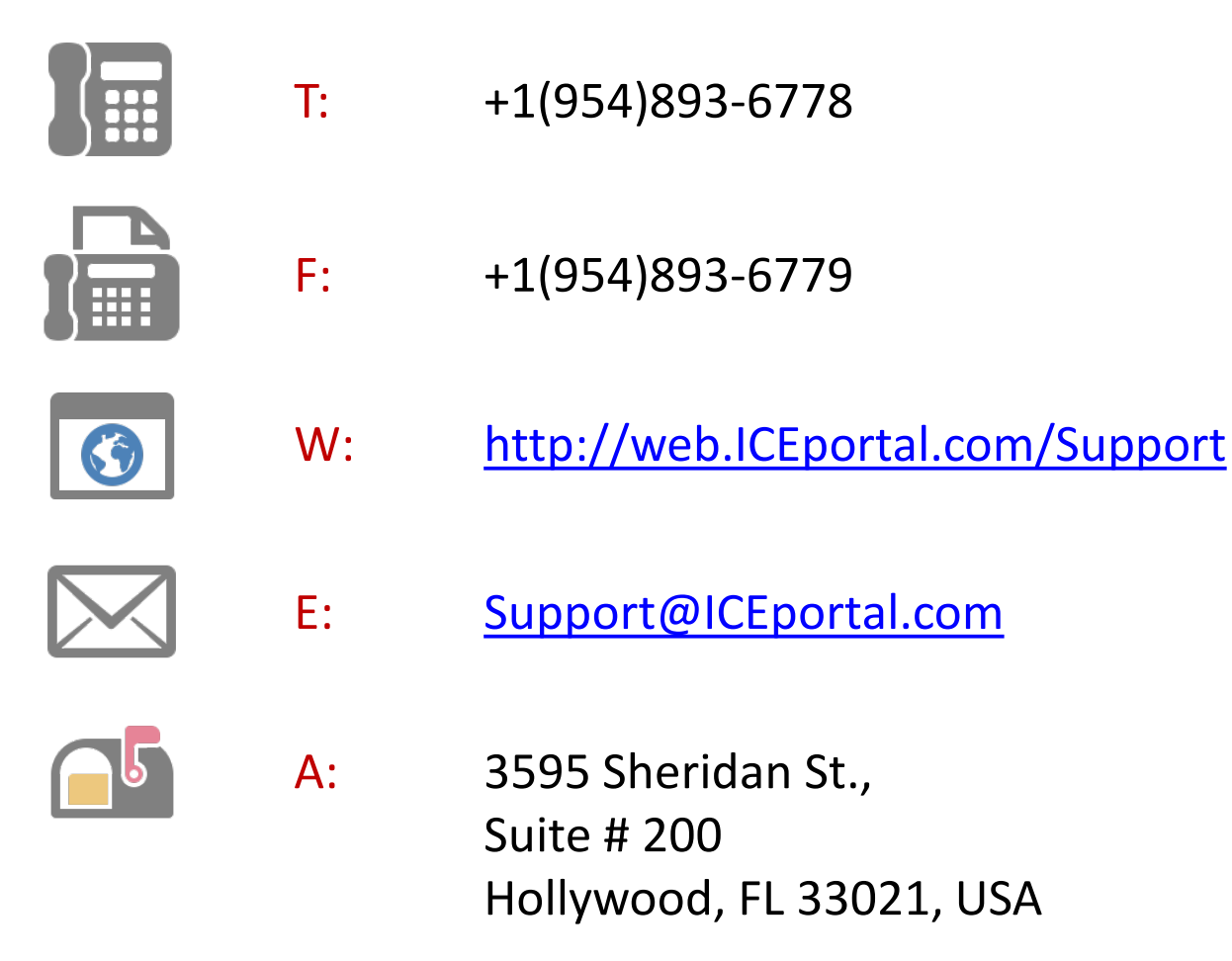